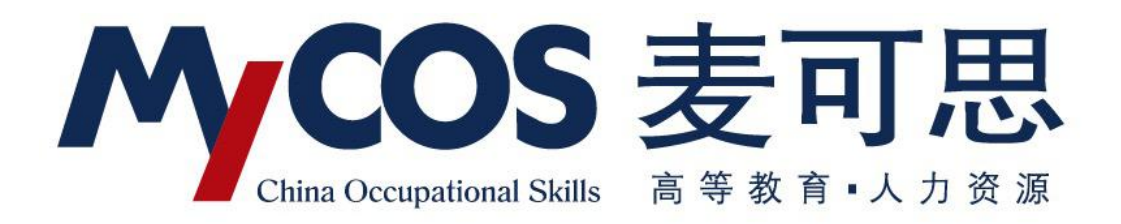

# 麦可思教学质量管理平台 用户使用手册 学生版

### 一、如何登录系统

【第一步】输入网址: <u>http://jxz1gl.mycospxk.com</u>(输入分配给学校的网址,此网址为测试网址)

【第二步】登录平台(账号:学号,初始密码:111111;登录后请尽快修改 密码,绑定邮箱)

| 麦可思大学   教学质量管理平台                                   |          |                                                                                                    | 电话咨询 400-800-3210 |
|----------------------------------------------------|----------|----------------------------------------------------------------------------------------------------|-------------------|
| 数据改进教学<br>Data Improve Teaching<br><sup>立即登录</sup> |          | Norm           10           10           10           10           10           10           10           10           10           10           10           10           10           10           10           10           10           10           10           10           10           10           10           10           10           10           10           10           10           10           10           10           10           10           10           10           10           10           10           10           10           10           10           10           10           10           10           10           10           10           10 |                   |
|                                                    | 四日 平台微信端 | MI                                                                                                    | TA 暂能助教           |

## 二、学生如何参与评价

#### 网页版评价

登录系统后,点击【我的任务】,查看【未完成】任务中的问卷,可筛选期 中评价、期末评价和随堂评价问卷等,点击问卷即可参与评价。

| MyCOS    | 三 麦可思大学                           |
|----------|-----------------------------------|
|          | 来完成 已完成 已过期                       |
| A 个人中心 ~ | <u> 全部 </u> 第中9年の                 |
|          | 期中评价<br>期中评价01                    |
|          |                                   |
|          | 2股布人:闫龟师<br>开始时间:2019/02/21 16:42 |
|          | 1843年 5 天                         |
|          |                                   |
|          |                                   |

随堂评价直接答题后点击提交即可,期中评价和期末评价首先选择某一门课 程,再进行评价。

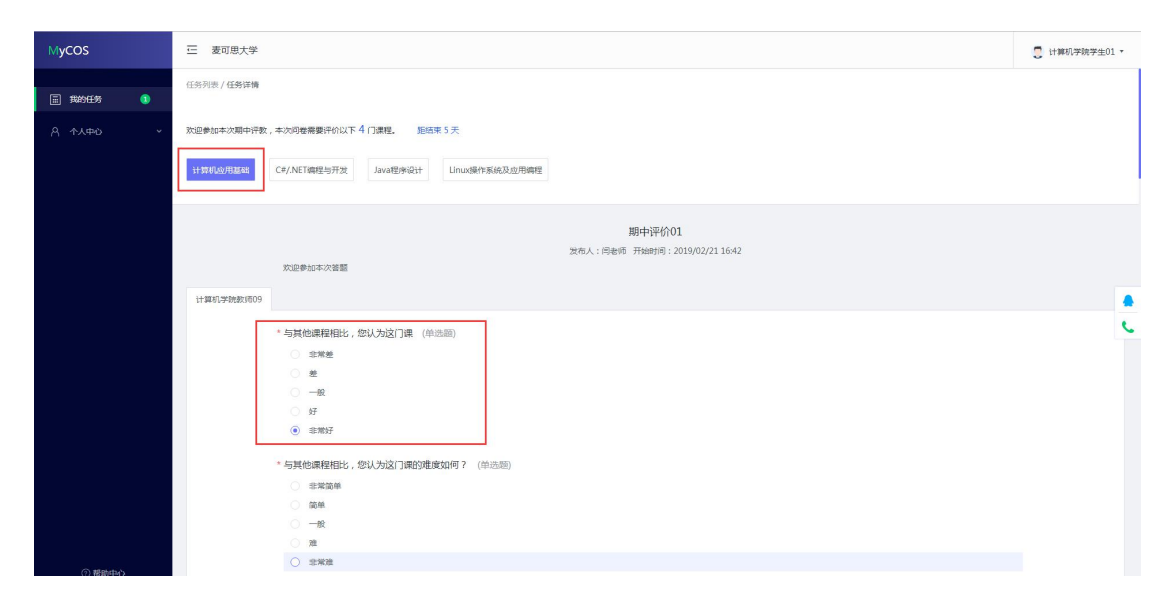

#### 微信端评价

微信搜索公众号"教学质量管理平台",关注后绑定账户,账号密码同网页版,输入学校全称,即可登录,登录后点击未【我的问卷】中的待完成参与答题。 学生在微信端可以查看【我的课程】、【课后作业】,并扫码签到。

| 学校 | 麦可思大学      | > |
|----|------------|---|
| 账号 | 输入用户账号     |   |
| 密码 | 输入登录密码     |   |
|    | 登录<br>忘记密码 |   |
|    |            |   |
|    |            |   |
|    |            |   |